## Manual for eOffice Login

Step 1. Open the URL <u>https://saccess.nic.in</u>

Step 2. Enter your complete DVC email (xyz.dvc.gov.in) and give email password. Then click on Signin

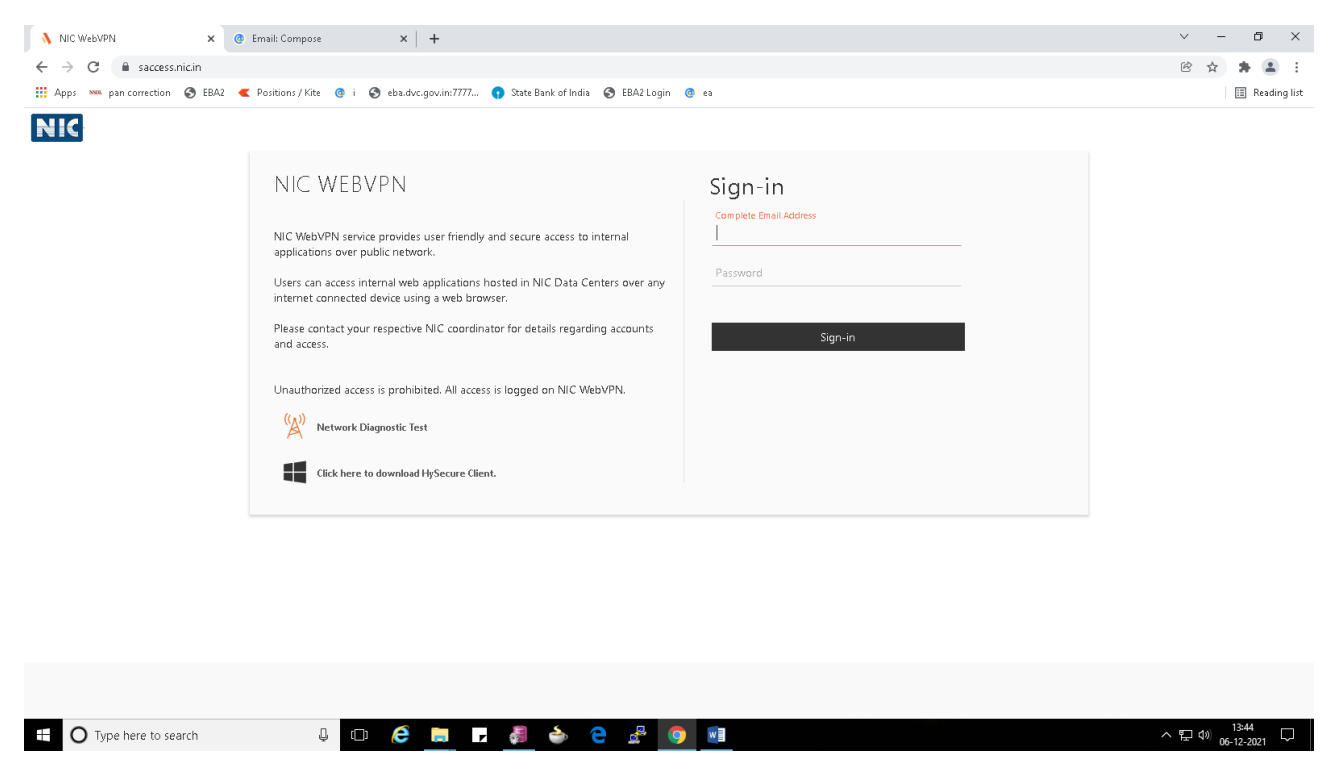

**Step 3**. Then select Token Type as **SMS Token** and click on GET **OTP**. Enter the OTP obtained on mobile and click on **Sign-in**.

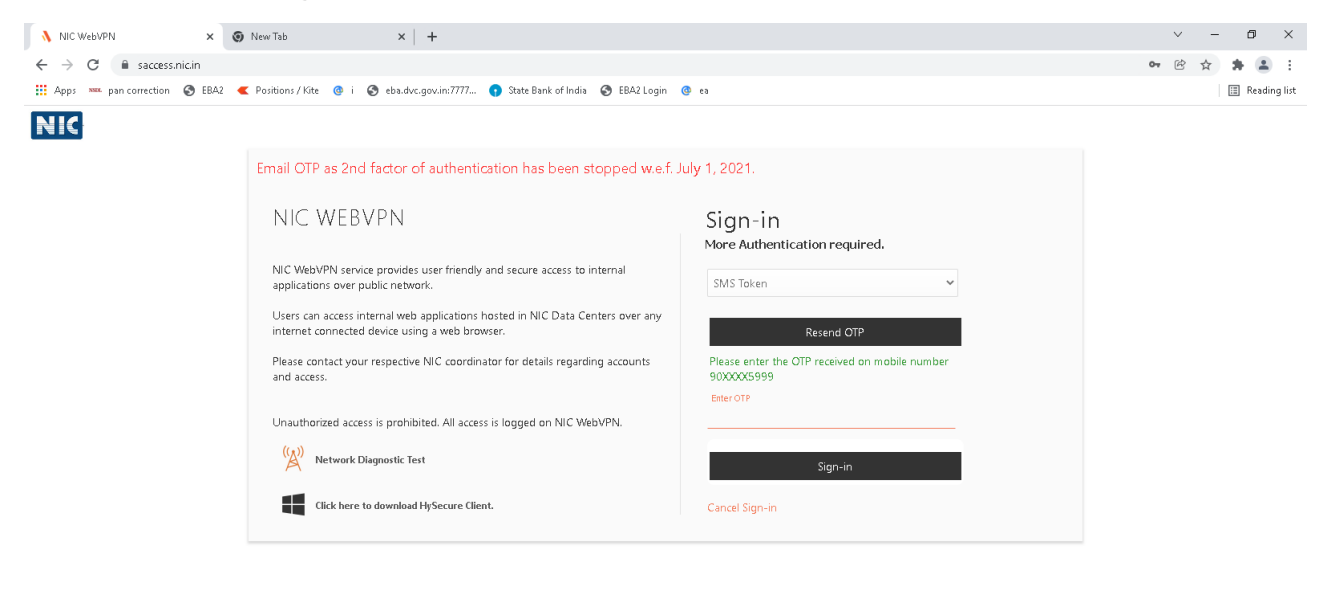

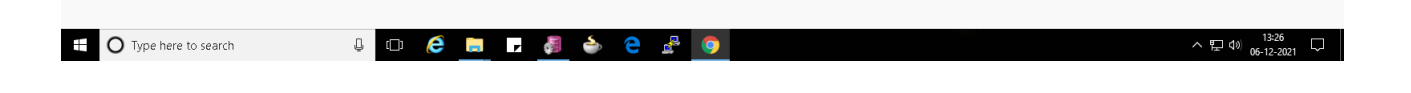

**Step 4.** You will be redirected to a new screen. Click on the logo **eOffice\_DVC** then you will be redirected to **PARICHAY authentication services**.

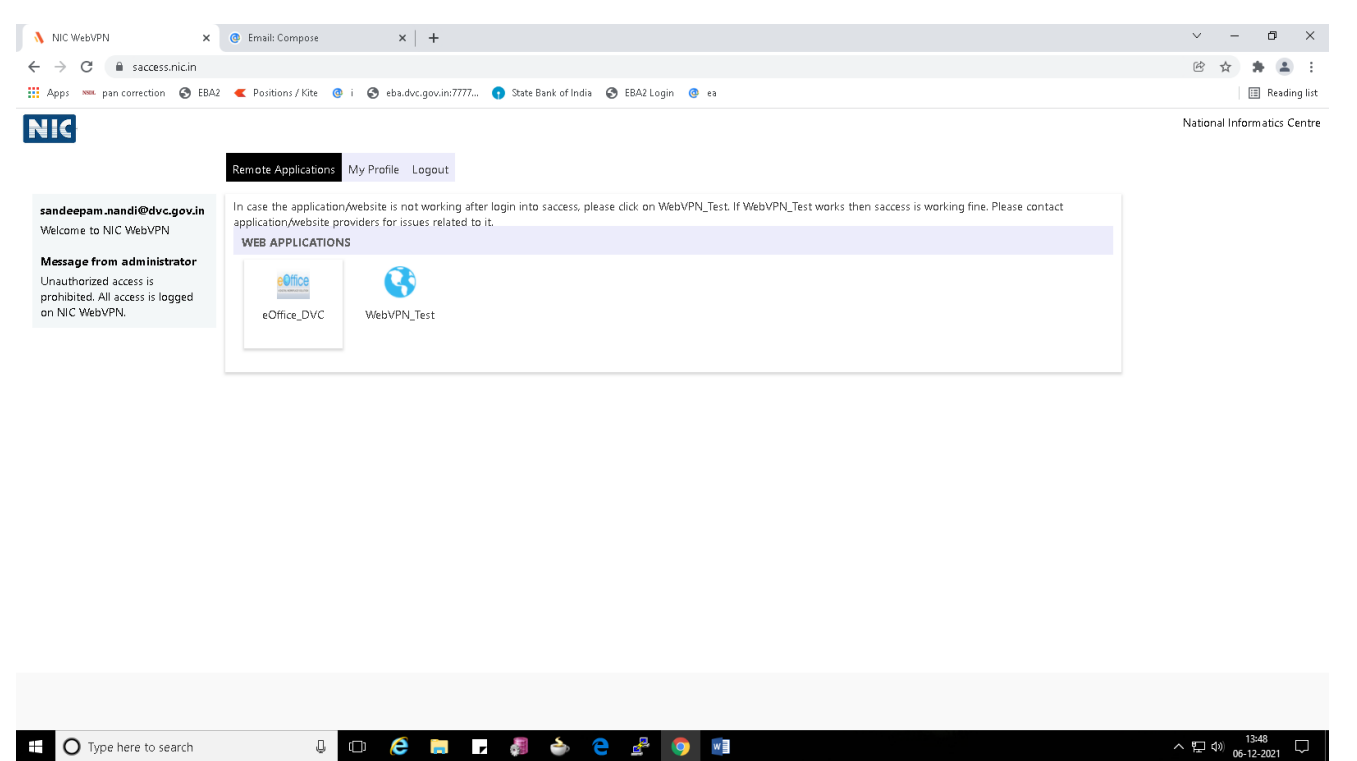

**Step 5.** Again enter your complete official DVC email(xyz.dvc.gov.in) and email password in PARICHAY and click on **NEXT**.

| 🐧 NIC WebVPN :                                             | x 🔊 PARICHAY OFFICIAL PAGE x @ Email: Compose x +                                                                                                    | ~ - 0 ×        |
|------------------------------------------------------------|----------------------------------------------------------------------------------------------------|----------------|
| $\leftrightarrow$ $\rightarrow$ C $\cong$ saccess.nic.in/s | /parichay1/pnv1/assets/login.html?service=passive&active=true&rm_5=false&continue=https%3A%2F%2Fjan_com%2Fmail%2F&pp=1&scc=1&lmpl=default&ltmplcache=2&emr=1&osid=1&fil                                                                                                    | o 🖻 🖈 🚖 🗄 🗄    |
| III Apps 🚥 pan correction 🔇 E                              | EBA2 🥊 Positions / Kite 🔮 i 🔇 eba.dvc.gov.in:7777 🕐 State Bank of India 📀 EBA2 Login 🕘 ea                                                                                                    | 📰 Reading list |
|                                                            | Powered by:                                                                                                    | ♥ English ♥    |
|                                                            | Image: Struct Structure Structure S |                |
|                                                            | Enter Password<br>Undate Profile<br>Eargot Password<br>NEXT ©                                                                                                    |                |
| 44                                                         | Facing Parichay certificate expiry issue, Update your OS and Browser. For more detail <u>Click Here</u>                                                                                                    | ×              |
| Analytics                                                  | Parichay Analytics logs user activities including all successful, failed and incomplete login attempts along with other session related activities to reduce potential hacks                                                                                                    | Access Now     |
| O Type here to search                                      | J ம 🖨 📻 🗾 🖓 📥 😋 🖉 🚳 📾                                                                                                    | ヘ 12 ↔ 13:38   |

**Step 6.** Click on **OTP on mobile** and click on **NEXT.** Enter OTP obtained through SMS and click **NEXT**.

| 🐧 NIC WebVPN 🛛 🗙              | PARICHAY OFFICIAL PAGE × @ Email: Compose × +                                                                                                    | ~ - @ ×                        |
|-------------------------------|----------------------------------------------------------------------------------------------------|--------------------------------|
| ← → C 🔒 saccess.nic.in/pa     | richay 1/pnv1/assets/login.html?service=passive&active=true&rm_5=false&continue=https%3A%2F%2Fjan_com%2Fmail%2F&pp=1&scc=1&lmpl=default&/tmplcache=2&emr=1&osid= •                                                                                                    | @ ☆ <b>\$</b> 😩 :              |
| 👯 Apps 🚥 pan correction 🔇 EBA | 2 🕊 Positions / Kite 🕘 i 🔕 eba.dvc.gov.in:7777 🌒 State Bank of India 🔕 EBA2 Login 🥝 ea                                                                                                    | 📰 Reading list                 |
|                               | <complex-block><complex-block><image/><image/><image/><image/><image/><image/><image/><image/></complex-block></complex-block>                                                                                                    | English                        |
|                               |                                                                                                    |                                |
| ARICHAY                       | Due to security reasons 'OIP on timal option' has been discontinued from Multi-factor Authentication page. Now, you may use OIP on mobile and login with remember the browser optic<br>Backup Codes in case of Emergency. To know how to generate and download Backup Codes, kindly go to Help > User Manual. | n. Also, you may use           |
| ■ O Type here to search       | 4 💷 🧀 🔁 🦂 🔶 🤮 🖉 🧕 🗠 🔿                                                                                                    | ⊊ 4 <sup>3)</sup> 06-12-2021 □ |

**Step 7.** You will be redirected to eOffice page. Please check you profile by clicking on the face icon beside the Logout button.

| NIC WebVPN         x         G Home           ←         →         C <ul></ul> | x () Email: Compose x +                        | A2Login 🙆 ea         |                       |                   |                                                          | 0 <del>.</del>                     | <ul> <li>✓ -</li> <li>Ø ☆</li> </ul> | Keading list |
|-------------------------------------------------------------------------------|------------------------------------------------|----------------------|-----------------------|-------------------|----------------------------------------------------------|------------------------------------|--------------------------------------|--------------|
|                                                                               |                                                |                      | हिन्दी 🔍 Search       | n Here            | Advanced Search 💌                                        | 🦺 🖸 ~ 🖸                            | Logout                               | Â            |
|                                                                               |                                                | номе                 | DIRECTORY             | CONTACT           | eoffice admir<br>DEPUTY DIREC<br>Profile                 | TOR NKS                            |                                      |              |
| Quote of the week He attacked everything i                                    | life with a mix of extraordinary genius and na | ive incompetence, an | d it was often diffic | ult to tell which | was which Douglas A                                      | dams                               |                                      | - 1          |
|                                                                               | Notice Board                                   |                      |                       |                   | 👿 आज का शब्द                                             |                                    |                                      |              |
| e Office Services                                                             |                                                |                      |                       |                   | Allottee - आबंटिति                                       |                                    |                                      |              |
| File Management System     File MIS Reports                                   |                                                |                      |                       |                   | I News                                                   |                                    |                                      |              |
| Knowledge Management System                                                   |                                                |                      |                       |                   | <ul> <li>Noted author an</li> </ul>                      | d columnist                        |                                      |              |
| NIC mail System                                                               |                                                |                      |                       |                   | Khushwant Singl                                          | n dies at 99<br>Ted possibly relat | ed                                   |              |
| Master Data Management                                                        |                                                |                      |                       |                   | to MH370: Austr                                          | alia                               | cu                                   |              |
| Calendar Calendar                                                             |                                                |                      |                       |                   | <ul> <li>Meira Kumar, Gir<br/>nominations pap</li> </ul> | iraj Singh file<br>ers             |                                      |              |
| Finance Services      E. Download Forms                                       |                                                |                      |                       |                   | EVENTS                                                   |                                    | more >                               | - 1          |
| Gallery Gallery                                                               |                                                |                      |                       |                   | <ul> <li>No Event Availab</li> </ul>                     | le                                 |                                      | - 1          |
| eConnect                                                                      | Connect                                        |                      |                       |                   |                                                          |                                    |                                      | - 1          |
|                                                                               |                                                |                      |                       |                   |                                                          |                                    |                                      |              |
|                                                                               |                                                | 🐨 😺                  |                       | LIFCOT            |                                                          |                                    |                                      |              |
| ã≣ Employee Corner                                                            | concegovin Reportisade Submi                   | creebback conice ita | ining Leanning Keso   | urces             |                                                          |                                    | more >                               |              |
| Birthday Wishes     Superconduction                                           |                                                |                      |                       |                   |                                                          |                                    |                                      |              |
| https://saccess.nic.in/eOffice_DVC//index.php#                                |                                                |                      |                       |                   |                                                          |                                    | 1                                    | -            |
| 🛨 🕐 Type here to search                                                       |                                                | s 🧿 💴                |                       |                   |                                                          | /                                  | v ⊑ 4≫ 06-1                          | 2-2021       |

In case of any issue while logging into eOffice, please give a mail to support-eoffice@dvc.gov.in with the screenshot of the error message.